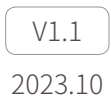

# **GCU** 用户手册

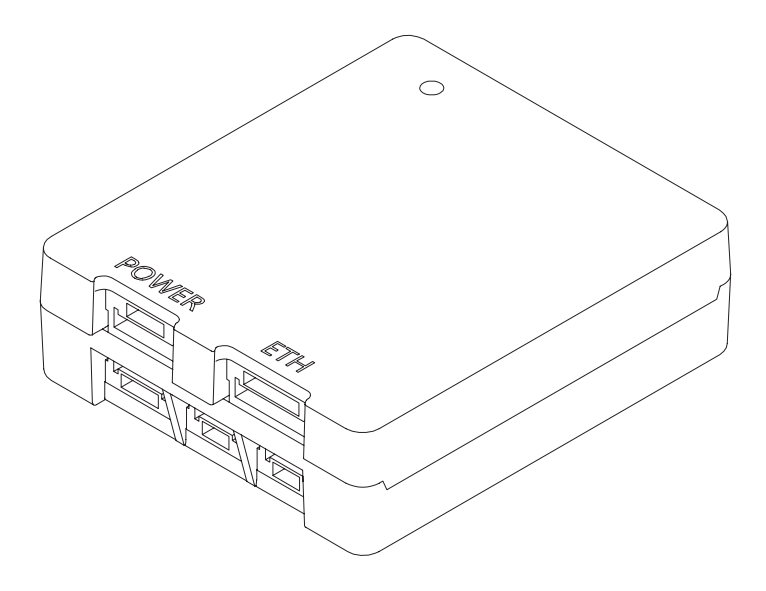

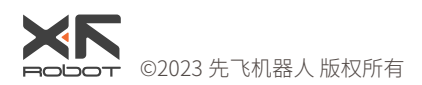

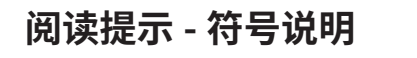

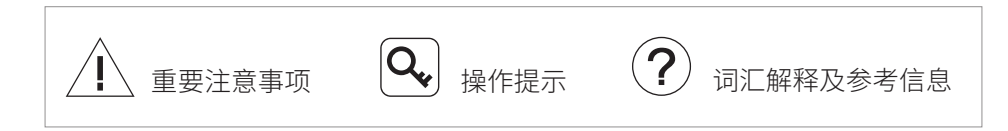

# 版本历史

| 日期         | 文档版本 |
|------------|------|
| 2023.06.19 | V1.0 |

| 日期         | 文档版本 |
|------------|------|
| 2023.10.16 | V1.1 |

1. 产品概述 - 接口定义:细化接口示意图。[P3]

2. 设置与固件升级:

- 2.1 修改 GCU 默认 IP 地址(192.168.1.121 → 192.168.144.121)与相机默认
   IP 地址(192.168.1.108 → 192.168.144.108)。[P4]
- 2.2 增加首次运行 GCU\_Config 时需要赋予网络权限的提示。[P4]

2.3 设置与固件升级 - 设置 -S.BUS 设置:修改跟随模式的说明。[P6]

3. 附录 2 外形尺寸:增加对 GCU 散热的要求。[P9]

4. 增加附录 4: MAVLink 通信流程。[P12]

# 目录

| 产品概述              | 1  |
|-------------------|----|
| 简介                | 1  |
| 部件介绍              | 2  |
| 状态指示灯             | 2  |
| 接口定义              | 3  |
| 设置与固件升级           | 4  |
| 设置                | 4  |
| 固件升级              | 8  |
| 附录1参数表            | 8  |
| 附录 2 外形尺寸         | 9  |
| 附录 3 MAVLink 配置说明 | 10 |
| ArduPilot         | 10 |
| PX4               | 11 |
| 附录 4 MAVlink 通信流程 | 12 |

## 产品概述

简介

GCU 支持 Z 系列吊舱与 D 系列吊舱。配合 Dragonfly 显控软件可在电脑上实时显示画面,并实现对吊舱的控制。

GCU 体积小巧,具有丰富的扩展接口。支持网络、串口及 S.BUS 控制,同时兼 容私有协议与 MAVlink 协议,方便进行二次开发。

# 部件介绍

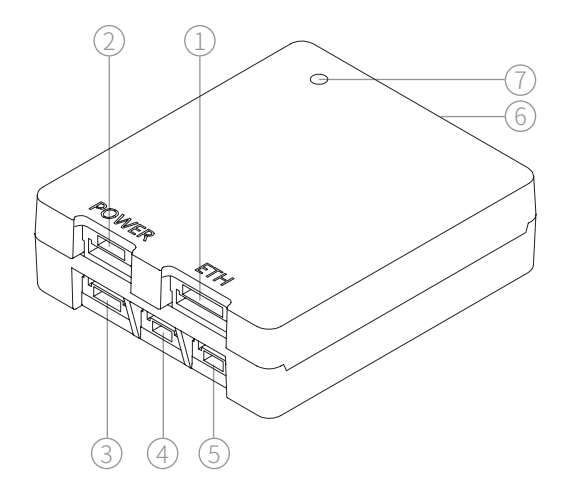

| 1. ETH 接口  | 2. POWER 接口 | 3. UART2 接口 |
|------------|-------------|-------------|
| 4. UART 接口 | 5. S.BUS 接口 | 6. 吊舱控制接口   |
| 7. 状态指示灯   |             |             |

# 状态指示灯

| 蓝灯闪烁 | 正常工作          |
|------|---------------|
| 蓝灯常亮 | 载机 GNSS 未定位   |
| 紫灯常亮 | 未收到载机 GNSS 数据 |
| 红灯闪烁 | 故障            |

# 接口定义

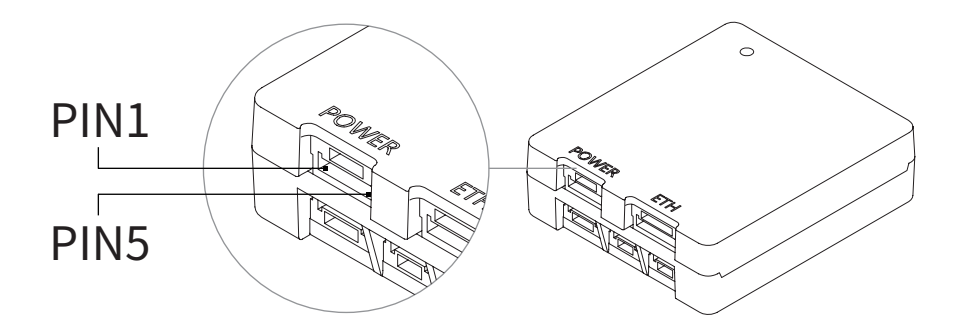

| 端口    | 脚位 | 定义       | 说明                              |  |
|-------|----|----------|---------------------------------|--|
|       | 1  | GND      |                                 |  |
|       | 2  | GND      |                                 |  |
| POWER | 3  | NC       | 供电电压 14~52V DC                  |  |
|       | 4  | Vin      |                                 |  |
|       | 5  | Vin      |                                 |  |
|       | 1  | 5V       |                                 |  |
|       | 2  | GND      |                                 |  |
| стц   | 3  | T+       | 用于 GCU 设置、私有协议控制及输出高            |  |
| EIH   | 4  | T-       | 清视频                             |  |
|       | 5  | R+       |                                 |  |
|       | 6  | R-       |                                 |  |
|       | 1  | GND      | ・<br>善容 FASST SEHSS 等 S BUS1 制式 |  |
| S.BUS | 2  | 5V       |                                 |  |
|       | 3  | S.BUS    | 与 FASSTest 寺 S.BUS2 制式          |  |
| UART  | 1  | GND      | 田干 GCU 固件升级 GCU 设置及私有协          |  |
|       | 2  | UART_Rx  |                                 |  |
|       | 3  | UART_Tx  | 以控制                             |  |
| UART2 | 1  | UART2_Tx |                                 |  |
|       | 2  | GND      |                                 |  |
|       | 3  | 5V       |                                 |  |
|       | 4  | UART2_Rx |                                 |  |

Q→ GCU 所有的 5V 接口供电功率总和为 1.5W,请勿通过 GCU 向超过此功率的 设备供电,以免造成工作异常。

#### 设置与固件升级

/ 使用前,务必确保GCU及吊舱的固件均已升级至最新版本,否则将影响使用。

/ 进行设置或升级固件前,请确保电脑已安装调试模块驱动软件。

- · 进行设置前,电脑设置需设置为固定 IP 地址,与 GCU 及相机处于同一网段, 且 IP 无冲突(GCU 默认 IP 地址为 192.168.144.121,相机默认 IP 地址为 192.168.144.108)。
- 固件升级过程中,请勿关闭电源,以免对设备造成损害。升级完成后,请重 启设备。
- 对于 Windows10 及以上版本的操作系统,首次运行 GCU 设置软件 GCU\_Config 时需要赋予网络权限。

#### 设置

- 1. 通过串口设置 GCU,使用调试模块将电脑与 GCU 的 UART 接口相连;通过网络设置 GCU,使用网口转换模块将电脑与 GCU 的 ETH 接口相连。
- 2. 将 GCU 与吊舱相连并上电,运行 GCU 设置软件 GCU\_Config,选择 UDP 或 调试模块对应的 COM 口,点击"开始调试",软件会显示当前 GCU 设置。
- 3. 可在软件内对 GCU 进行设置。

#### Q 在文本框中输入新的参数后,点击回车键才会将新参数保存至 GCU,其余 设置无需点击回车键。

| nglish       | 网络九里       |       |        | C 110          | 20.00                 |    |         |       |
|--------------|------------|-------|--------|----------------|-----------------------|----|---------|-------|
|              | Print OLD  |       |        | 3.003          | юд                    |    |         |       |
| GCU IP地址     | 默い         | 网关    |        | 反向<br>None マ 🔲 | 跟随                    | 锁定 | Mavlink | UDP - |
| 子网掩码         | 远望         | 制P地址  |        |                | 俯拍                    | 锁定 | 凝视      |       |
| 相机IP地址       |            |       | 模式     | None 👻         |                       |    |         | 开始调试  |
| +12:4        |            |       |        | None -         | <u><u><u></u></u></u> |    | 回中      |       |
| <b>エッショル</b> |            |       | 跟踪     | None -         | 退出                    |    | 跟踪      | GCU版本 |
| 2005-200     |            |       | 俯仰     | None           |                       | -  |         |       |
| 第三路流         |            |       | /m.p.t |                |                       | 6  |         | 吊舱型号  |
| 第四路流         |            |       | 940.05 | None 🔻         |                       | -  |         |       |
|              |            |       | 变倍     | None -         | 缩小                    | 停止 | 放大      | 吊舱版本  |
|              | 吊鮠数据       |       | 拍照录像   | None -         | 灵像                    | 空  | 拍照      |       |
| 滚转           | 俯仰         | 偏航    | 画面切换   | None -         | 调色                    | 空  | 国中国     |       |
|              | 2010 M-10  |       | 夜视     | None 👻         | ×                     |    | π       | 恢复默认  |
| GNSS         | 2010122230 |       |        |                |                       |    |         |       |
| 滚转           | 俯仰         | 偏航    | 补光     | None -         | , <del>x</del>        |    | π       | 校准    |
| Acc_N        | Acc_E      | Acc_U | 测距     | None -         | ×                     |    | 开       |       |

1. 网络设置

GCU IP 地址 / 默认网关 / 子网掩码 / 远端 IP 地址
 可对 GCU 的网络参数进行设置,请确保修改后的网络参数不会导致 GCU 网络连接异常。

- 相机 IP 地址 填写当前吊舱相机的 IP 地址,GCU 会自动生成吊舱相机的视频流 地址。此处并非对相机 IP 地址进行设置。
- 2. 吊舱数据

显示当前吊舱的姿态角数据。

3. 载机数据

显示 GCU 当前所连接的载机惯导定位状态、姿态角与北东天向加速度。 4.S.BUS 设置

> 可对吊舱功能所映射的 S.BUS 通道及正反向进行设置,其中俯仰与偏航 为比例控制,其余功能为开关控制。

对于开关控制的通道,通道值进入[1000µs,1300µs]会触发一次低位 功能,进入[1300µs,1700µs]会触发一次中位功能,进入[1700µs, 2000µs]会触发一次高位功能,通道值在同一区间内变化则不会重复触 发。 模式

跟随:此模式下吊舱的偏航角与俯仰角均可控,无转动指令时吊舱指向 随载机旋转,俯仰角保持不变。

锁定:此模式下吊舱的偏航角与俯仰角均可控,无转动指令时会始终保 持当前姿态。

MAVlink: 可通过 MAVlink 协议对吊舱进行控制,此时其他 S.BUS 控制 功能失效。

俯拍:此模式下,吊舱俯仰轴会自动旋转至竖直向下进行拍摄。由跟随 模式进入俯拍模式时,偏航角始终随载机指向旋转且不可控;由其他模 式进入俯拍模式时,偏航角可控,无转动指令时会始终保持当前方向。 凝视:吊舱会自动旋转,使画面中心所指向的地理位置始终保持不变。 对于具有激光测距功能的吊舱,在进入凝视模式前开启测距会提高画面 中心的锁定精度。此功能在吊舱接收到有效载机惯导数据时才可使用。 回中:吊舱会自动旋转至各轴零位。

跟踪

触发该功能后,吊舱会自动跟踪目标,并使之处于画面中心。

● 俯仰 / 偏航

摇杆值对应吊舱俯仰 / 偏航转动速度。

变倍

通道值处于放大 / 缩小区间时,相机变焦倍率会持续变化,直至通道值 处于停止区间或相机处于最大 / 最小倍率。

● 拍照/录像

拍照命令会触发相机进行一次拍照;录像命令会触发相机循环切换开始 录像与停止录像。在录像过程中可以进行拍照,但不会停止录像。照片 与视频均存储于吊舱的 MicroSD 卡内。

● 画面切换

调色:对于具有热成像相机的吊舱,调色命令可以循环切换热成像图像 的调色盘模式。

画中画:对于具有多个相机的吊舱,此命令可在画中画、主图像与副图像之间循环切换。

夜视
 此模式下相机会切换至低照度模式以提高微光环境下的图像清晰度。

补光

对于具有激光照明功能的吊舱,此命令可开启 / 关闭照明功能,同时自动开启相机低照度模式。

▲ 吊舱所搭载激光照明模块属于 Class 3B 类非可见光激光器,在照明模块开 启状态下,严禁直接目视(≤12m)或使用光学仪器直接观察激光光束, 照明模块前方 20cm 内严禁放置易燃物体。

测距

对于具有测距功能的吊舱,此命令可开启 / 关闭测距功能。如吊舱接收 到有效载机惯导数据,可同步计算测距目标的地理坐标(经纬度与海拔 高度)。

5. 恢复默认

点击可将 GCU 设置恢复至出厂状态。

6. 校准

点击可对吊舱进行校准,校准前请确保吊舱处于静止状态(无需回中) 直至校准完成。

A 未接收到有效载机惯导数据时,由于地球自转影响,校准成功的吊舱偏航 轴会存在每小时约 15°的漂移,属正常现象,无需再次校准。为保证吊舱姿 态准确无飘移,需向吊舱传输有效载机惯导数据,通常情况下,需要载机 GNSS 定位有效。

### 固件升级

- 1. 将 GCU 上电,使用调试模块将电脑与 GCU 的 UART 接口相连。
- 2. 运行 GCU 升级软件 FreeFlightIAP,选择调试模块对应的 COM 口。
- 3. 点击 "browser" 选择固件文件,而后点击 "download",等待 GCU 完成升级。

| application file |          | browse |
|------------------|----------|--------|
| serial port      | download | cancel |
|                  |          |        |
|                  |          |        |
|                  |          |        |
|                  |          |        |
|                  |          |        |
|                  |          |        |
|                  |          |        |

## 附录1参数表

| 总体参数   |                    |
|--------|--------------------|
| 产品名称   | GCU                |
| 尺寸     | 45.4 x 40 x 13.5mm |
| 重量     | 18.6g              |
| 工作电压   | 14 ~ 53 VDC        |
| 功耗     | 1.8W               |
| 环境参数   |                    |
| 工作环境温度 | -20°C~ 60°C        |
| 储存环境温度 | -20°C~ 60°C        |
| 工作环境湿度 | ≤ 85%RH(非冷凝)       |

## 附录 2 外形尺寸

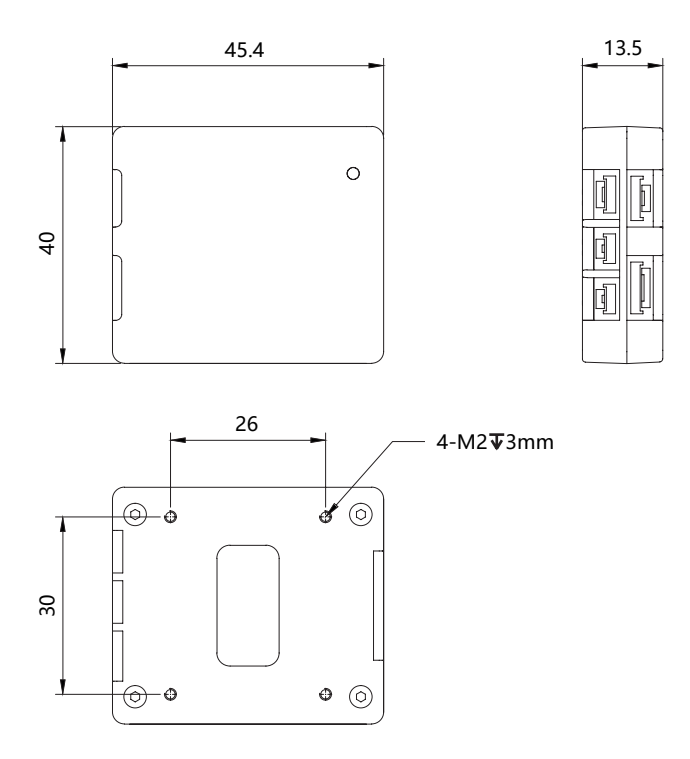

▲ 请选用合适的螺丝固定 GCU。螺丝过短可能无法可靠固定 GCU,螺丝过长可能会对 GCU 造成损伤。

/ GCU 工作时会有一定的发热,请确保设备工作时具有良好的散热。

# 附录 3 MAVLink 配置说明

# ArduPilot

| SERIAL1          |                                  |
|------------------|----------------------------------|
| SERIAL1_BAUD     | 115                              |
| SERIAL1_OPTIONS  | 1024                             |
| SERIAL1_PROTOCOL | 2                                |
| SR1              |                                  |
| SR1_ADSB         | 0 Hz                             |
| SR1_EXIT_STAT    | 0 Hz                             |
| SR1_EXTRA1       | 0 Hz                             |
| SR1_EXTRA2       | 0 Hz                             |
| SR1_EXTRA3       | 0 Hz                             |
| SR1_PARAMS       | 0 Hz                             |
| SR1_POSITION     | 0 Hz                             |
| SR1_RAW_CTRL     | 0 Hz                             |
| SR1_RAW_SENS     | 0 Hz                             |
| SR1_RC_CHAN      | 0 Hz                             |
| MNT1             |                                  |
| MNT1_TYPE        | 4 (Gremsy) / 6 (SToRM32 Mavlink) |
| RC1              |                                  |
| RC1_OPTOPN       | 213 (MOUNT1_PITCH)               |
| RC2              |                                  |
| RC2_OPTOPN       | 214 (MOUNT1_YAW)                 |
| RC3              |                                  |
| RC3_OPTOPN       | 163 (MOUNT1_LOCK)                |
| CAM              |                                  |
| CAM_TRIGG_TYPE   | 3 (Mount)                        |

MNT1\_TYPE 推荐设置为 4,此时 MNT1\_ROLL\_MAX、MNT1\_ROLL\_MIN、MNT1\_PITCH\_MAX、MNT1\_PITCH\_MIN、MNT1\_YAW\_MAX、MNT1\_YAW\_MIN 会根据吊舱上报数据自动设置。MNT1\_TYPE 设置为 6 时,需要手动设置角度极限。

**Q**, RC1~RC3 仅为示例通道号,可根据实际情况自行定义通道号。

PX4

| MAVLink           |                                           |
|-------------------|-------------------------------------------|
| MAV_1_CONFIG      | TELEM2                                    |
| MAV_1_MODE        | Custom / Gimbal                           |
| MAV_1_RATE        | 115200 B/s                                |
| Serial            |                                           |
| SER_TEL2_BAUD     | 115200 8N1                                |
| Mount             |                                           |
| MNT_MAIN_PITCH    | AUX1                                      |
| MNT_MAIN_YAW      | AUX2                                      |
| MNT_MODE_IN       | Auto (RC and Mavlink Gimbal)              |
| MNT_MODE_OUT      | MAVLink gimbal protocol v2                |
| Camera Setup      |                                           |
| Trigger mode      | Distance based, on command (Survey mode)  |
| Trigger interface | MAVLink (forward via MAV_CMD_IMAGE_START_ |
| ingger interface  | CAPTURE)                                  |

🔍 MAV\_1\_MODE 推荐使用 Custom。

- Q→ AUX1、AUX2 仅为示例通道号,可根据实际情况自行定义通道号。进一步使用还需在 RC Map 中进行相应的映射。
- [**Q**,,]
- 触发模式仅作为示例,可根据实际情况进行修改。

# 附录 4 MAVlink 通信流程

GCU 收到飞控心跳包,并识别到飞控 SYSID 与 COMPID 后,触发下列动作:
1. GCU 主动发送 MAVLINK\_MSG\_ID\_HEARTBEAT 0 数据包,频率为 2Hz。
2. GCU 以 1Hz 频率依次请求以下数据包,飞控将这些数据填入 MAVLINK\_ MSG\_ID\_COMMAND\_LONG 76 数据包并回传直至请求完成: MAVLINK\_MSG\_ID\_EKF\_STATUS\_REPORT 193 (PX4 无此数据包); MAVLINK\_MSG\_ID\_GLOBAL\_POSITION\_INT 33; MAVLINK\_MSG\_ID\_SCALED\_IMU 26; MAVLINK\_MSG\_ID\_SYSTEM\_TIME 2; MAVLINK\_MSG\_ID\_RC\_CHANNELS 65; MAVLINK\_MSG\_ID\_CAMERA\_TRIGGER 112 (APM 无此数据包); MAVLINK\_MSG\_ID\_CAMERA\_TRIGGER 112 (APM 无此数据包);
MAVLINK\_MSG\_ID\_GIMBAL\_DEVICE\_SET\_ATTITUDE 284 (APM 无此数据包);
2. NL L数据培训的完成, BR的工艺工作时, CCLU客主动先送 MAVLINK(MSG)

- 以上数据接收完成,且吊舱正常工作时,GCU将主动发送 MAVLINK\_MSG\_ ID\_GIMBAL\_DEVICE\_ATTITUDE\_STATUS 285 数据包,频率为 100Hz。
- 4. 一般情况下, 飞控会主动请求 MAVLINK\_MSG\_ID\_GIMBAL\_DEVICE\_ INFORMATION 283 数据包, 此包 GCU 不会主动发送。